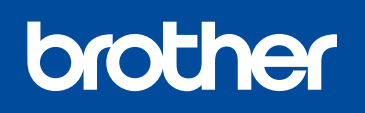

Sürüm B TUR

### DCP-1610W / DCP-1615NW / DCP-1616NW / MFC-1910W / MFC-1911W / MFC-1911NW / MFC-1915W / MFC-1916NW

# Hızlı Kurulum Kılavuzu

Modellerin tümü her ülkede mevcut değildir.

 En güncel kılavuzlara Brother Solutions Center: solutions.brother.com/manuals üzerinden ulaşabilirsiniz.

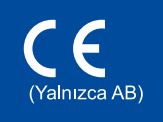

### Makinenin paketini açın ve parçaları kontrol edin

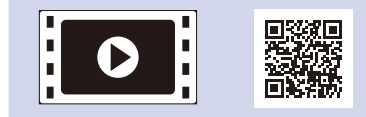

Brother makineninizin kurulumuyla ilgili yardım için SSS Videolarımızı izleyin: solutions.brother.com/videos.

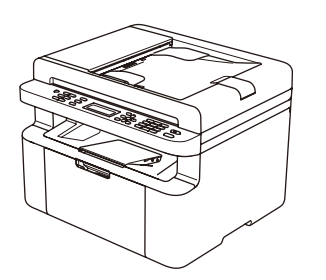

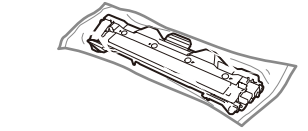

Birlikte Gelen Toner Kartuşu

CD-ROM

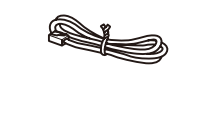

**Telefon Hat Kablosu** (MFC modelleri için)

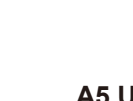

A5 Uzun Kenarlı Kağıt Girişi Desteği Doğru kurulum prosedürü için önce Ürün Güvenlik Kılavuzu'nu ve ardından bu Hızlı Kurulum Kılavuzu'nu okuyun.

### NOT:

• Kutuda yer alan parçalar ve AC prizi ülkenize bağlı olarak farklılık gösterebilir.

Bu Hızlı Kurulum Kılavuzu'ndaki çizimler MFC-1910W modelini esas almaktadır.Kullanmak istediğiniz arayüz için doğru arayüz kablosunu satın almalısınız.

#### USB kablosu

2 metreden uzun olmayan bir USB 2.0 kablosu (Tip A/B) kullanmanızı öneririz.

### Güvenli Ağ Erişimi

Makinenizin varsayılan şifresi, makinenizin arkasındaki etikette bulunur (önünde "Pwd" yazar). Makinenizi yetkisiz erişime karşı korumak için bunu değiştirmenizi şiddetle öneririz.

# Ambalaj malzemelerini çıkarın ve toner kartuşunu takın

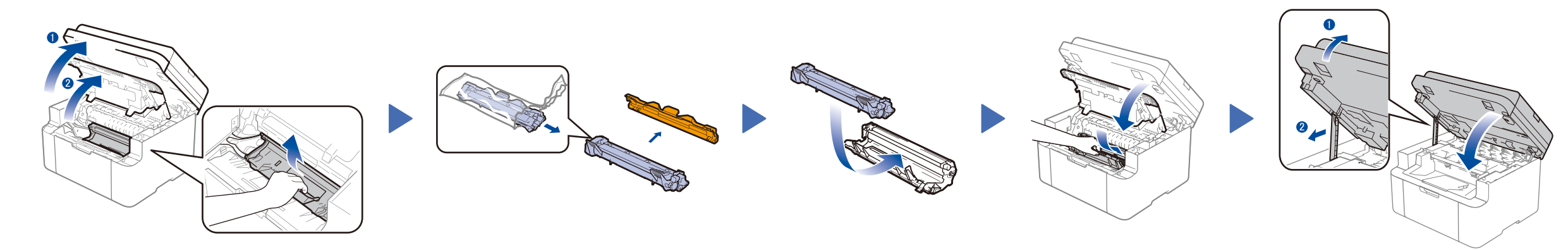

# 2 Kağıt çekmecesine kağıt yükleyin

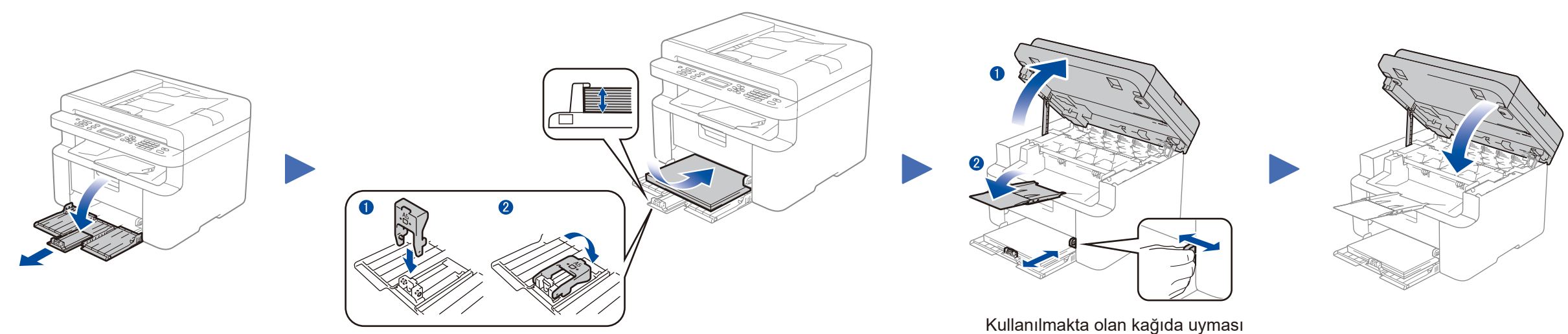

A5 Uzun Kenarlı kağıt kullanmak için.

için kağıt kılavuzlarını ayarlayın.

5

6

### Güç kablosunu bağlayın ve makineyi açın

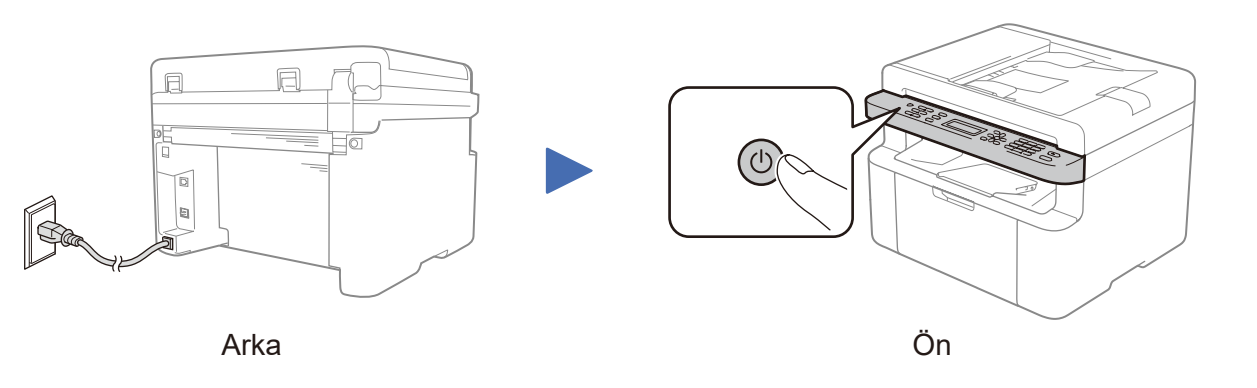

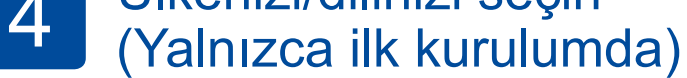

Makinenize bağlı olarak ülkenizi veya dilinizi seçmeniz gerekebilir. Gerekirse, ekrandaki talimatları takip edin.

# Dilinizi değiştirin (gerekirse)

### Yalnızca bazı modeller için

- 1. (DCP modelleri)
  - 1. Menü düğmesine basın ve sonra 1. Genel Ayarlar öğesini seçmek için ▲ veya ▼ düğmesine basın.
  - 2. OK düğmesine basın.

(MFC modelleri) Menü, 0, 0 düğmesine basın ve adım 3'e gidin.

- 2. ▲ veya ▼ düğmesine basarak 0.Yerel Dil öğesini seçin ve sonra OK düğmesine basın.
- 3. Dilinizi seçmek için ▲ veya ▼ düğmesine basın ve sonra OK düğmesine basın.
- 4. Durdur/Çık düğmesine basın.

# Makineyi bilgisayarınıza/mobil aygıtınıza bağlayın

- CD-ROM sürücülü Windows® bilgisayar ise, 6A numaralı adıma gidin
- CD-ROM sürücüsüz Windows® bilgisayar ise, 6B numaralı adıma gidin
- Macintosh ise, 6B numaralı adıma gidin
- WPS/AOSS™ destekli erişim noktası/yönlendiricili mobil aygıt kullanıcıları, 6C numaralı adıma gidin

# CD-ROM kullanarak yapılandırma (Windows<sup>®</sup>)

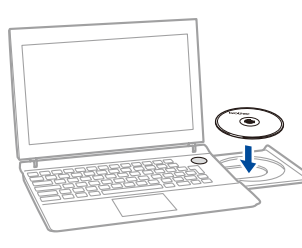

#### NOT:

0

Brother ekranı otomatik olarak görünmezse, **Bilgisayar (Bilgisayarım)** öğesine gidin. (Windows<sup>®</sup> 8 için: görev çubuğunda 🚞 (**Dosya Gezgini**) simgesini tıklatın ve sonra **Bilgisayar** öğesine gidin.)

CD-ROM simgesini çift tıklatın ve sonra start.exe öğesini çift tıklatın.

\_ \_ \_ \_ \_ \_ \_ \_ \_ \_ \_ \_ \_ \_ \_

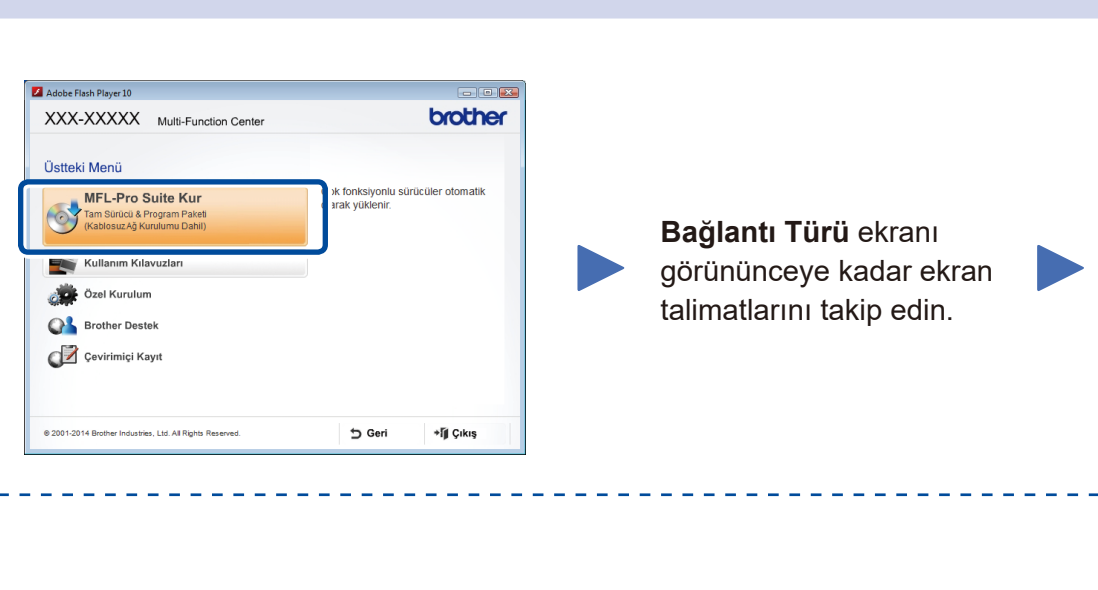

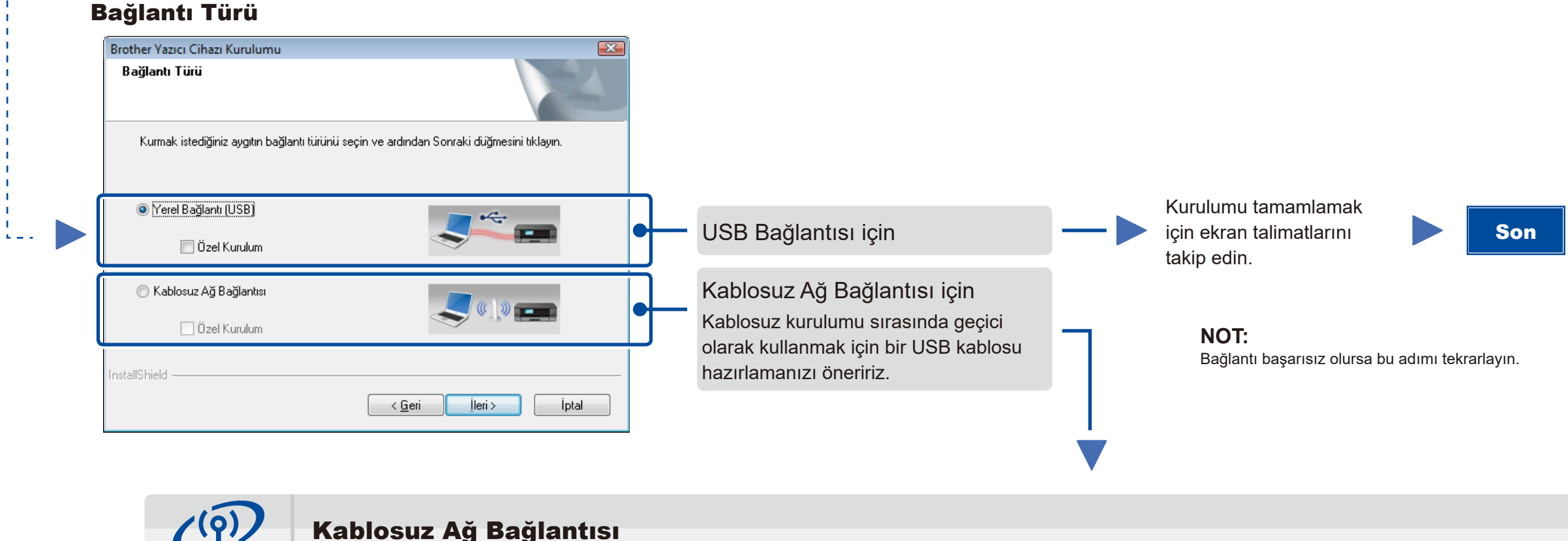

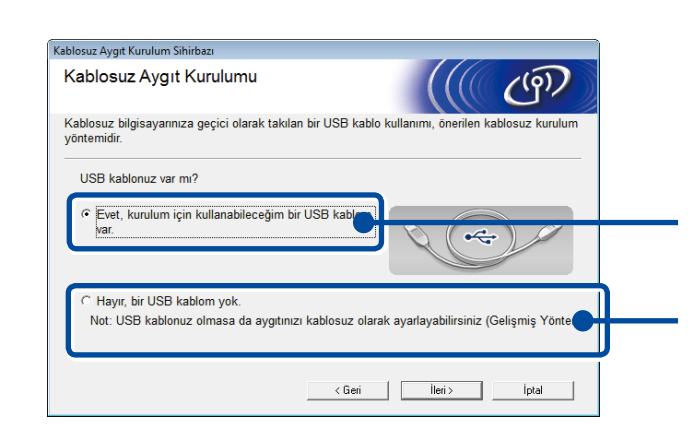

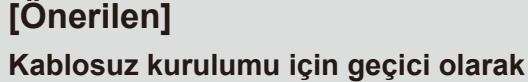

kullanmak amacıyla bir USB kablonuz varsa

#### bu seçeneği seçin. Bir USB kablanuz yaksa bu seçeneği

Bir USB kablonuz yoksa bu seçeneği seçin.

Son

Kurulumu tamamlamak

için ekran talimatlarını

takip edin.

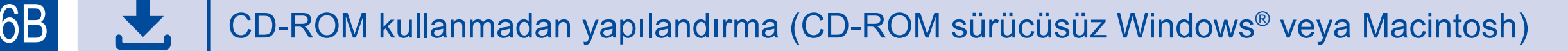

Brother Solutions Center'dan tam sürücü ve yazılım paketini indirin. (Windows<sup>®</sup> için) <u>solutions.brother.com/windows</u>

(Macintosh için) solutions.brother.com/mac

Sürücüyü ve yazılım paketini indirdikten sonra, **Bağlantı Türü** ekranı görünene kadar ekrandaki talimatları izleyin. Bkz. 6A CD-ROM kullanarak yapılandırma (Windows<sup>®</sup>).

# 6C

WiFi

হ

# Mobil aygıtlar için tek dokunuşta kablosuz kurulumu (Yalnızca kablosuz modeller)

Kablosuz LAN erişim noktanız/yönlendiriciniz otomatik kablosuz (tek dokunuş) kurulumunu (WPS/AOSS™) destekliyorsa, makinenizi bilgisayar kullanmadan kurabilirsiniz.

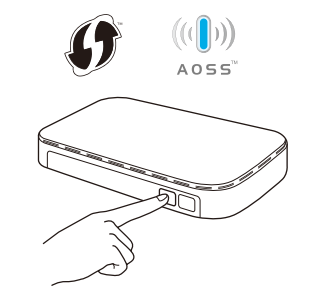

Kablosuz LAN erişim noktanız/ yönlendiricinizdeki WPS veya AOSS™ düğmesine basın.

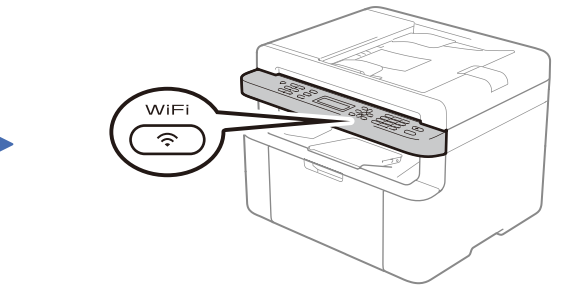

Makinenizde WiFi düğmesine basın.

Kablosuz kurulumu şimdi tamamlanmıştır.

#### NOT:

Makinenizi mobil aygıtınızla kullanmadan önce "Brother iPrint&Scan" uygulamasını indirin.

## Mobil aygıtınızı kullanarak yazdırın veya tarayın

Makinenizi mobil aygıtlarla kullanmaya başlamak için "Brother iPrint&Scan" uygulamasını indirin.

solutions.brother.com/ips

**NOT:** Bağlantı başarısız olursa bu adımı tekrarlayın.